# New Jersey Medical Reserve Corps (MRC) registration process For individuals who already have NJLMN accounts

(Comments in green are answers to commonly asked questions at each step) Any questions, email the NJLMN helpdesk at njlmn@njlincs.net

Go to <u>https://njlmn.njlincs.net</u> and log into the NJLMN system by entering your username and password, and clicking on "Log in".

- If you google NJLMN you may see a result with a "2"- njlmn2.njlincs.net. This link does NOT take you to the right place.
- If you forgot your username or are unsure if you have a NJLMN Account, email the helpdesk at <u>njlmn@njlincs.net</u>.
- ➢ If you forgot your password, use the Forgot Password link.

| Iter Jerig Diperture at Health<br>New Jersey's principal online resource for public health workforce development |                                                                                                    |                                                                                                    |                                                                                     |                                                                                                    |                                                                                                    |                                                              |           |  |
|----------------------------------------------------------------------------------------------------|----------------------------------------------------------------------------------------------------|----------------------------------------------------------------------------------------------------|-------------------------------------------------------------------------------------|----------------------------------------------------------------------------------------------------|----------------------------------------------------------------------------------------------------|--------------------------------------------------------------|-----------|--|
| Home                                                                                                    | Course Catalog                                                                                                    | Library                                                                                              | Forum                                                                               | Practice Exchange                                                                                                    | Community Calendar                                                                                                    | Contact Us                                                   | About NJL |  |
| education<br>intereste<br>environm<br>experienc<br>Public He<br>Feel free<br>about the                           | or sey confinite via<br>a nourses for New Jee<br>d in learning more a<br>hental health speciali<br>ce requirements, and<br>ralth (OLPH) by phon<br>to browse our public<br>e NJLMN. | ageneric vec<br>rsey's public I<br>bout the New<br>st (REHS) lice<br>I successfully<br>e at 609.292. | Jersey put<br>Dersey put<br>enses are is<br>pass the e<br>.4993 or or<br>og, forum, | ty, and emine resource<br>source to candidates who<br>xamination for licensure<br>line at https://www.nj.<br>practice exchange, com     | aredness workforce.<br>cess? Health officer and re<br>meet education, training,<br>c. Contact NDOH's Office<br>gov/health/lh/contact.shtm<br>munity calendar or learn r | gistered<br>and<br>of Local<br>ni<br>nore<br>Log ir<br>Sorge | vord *    |  |
| The New<br>comprise<br>5,000 vol<br>n the eve                                                                    | Jersey Medical Rese<br>d of volunteers who<br>lunteers, the NJMRC<br>ent of a disaster or o                                                                                         | rve Corps (NJ<br>help ensure t<br>promotes hea<br>ther emerger                                       | MRC) is a r<br>heir comm<br>althy living<br>ncy.                                    | network of community-b<br>unities are healthy, prep<br>throughout the year an                                                           | based, locally organized un<br>bared, and resilient. With n<br>d it stands ready for deplo                                                                              | nits<br>nearly<br>pyment                                     |           |  |
| In addition<br>therapists<br>Communi<br>reception<br>access ar                                                   | on to Health Professions, dentists, counselo<br>ity Health volunteers<br>and clerical services<br>and functional needs in                                                           | onal volunteers, and veteri<br>s. Community<br>s, information<br>ndividuals, ho                      | rs, such as<br>narians, wi<br>Health vol<br>technolog<br>spitality, fo              | doctors, nurses, Emerg<br>no can provide clinical so<br>unteers serve a variety<br>y, language translation,<br>ood services, and securi | ency Medical Technicians o<br>ervices, we are also lookin<br>of important functions incl<br>assistance to disabilities a<br>ty.                                         | or EMTs,<br>g for<br>uding<br>Ind                            |           |  |
| Registe                                                                                                    | r as an existing or                                                                                                    | new MRCV                                                                                             | olunteer!                                                                           |                                                                                                    |                                                                                                    |                                                              |           |  |
| If you al                                                                                                    | Iready have an LMI<br>d in the User Logi                                                                                                    | N account, y                                                                                         | ou only no<br>right.                                                                | eed to sign in by prov                                                                                                    | iding your username an                                                                                                    | d                                                            |           |  |

• You will see the following:

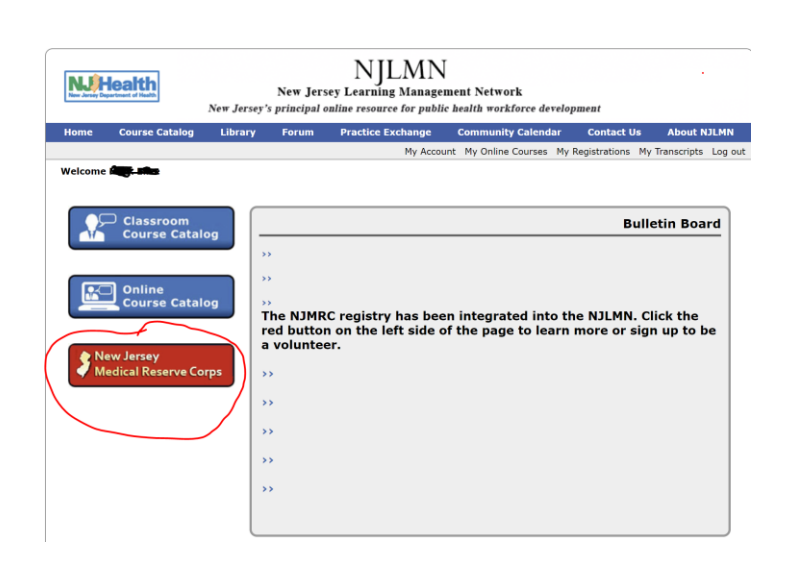

• Click on the red "New Jersey Medical Reserve Corps" button on the left.

• You will see the following:

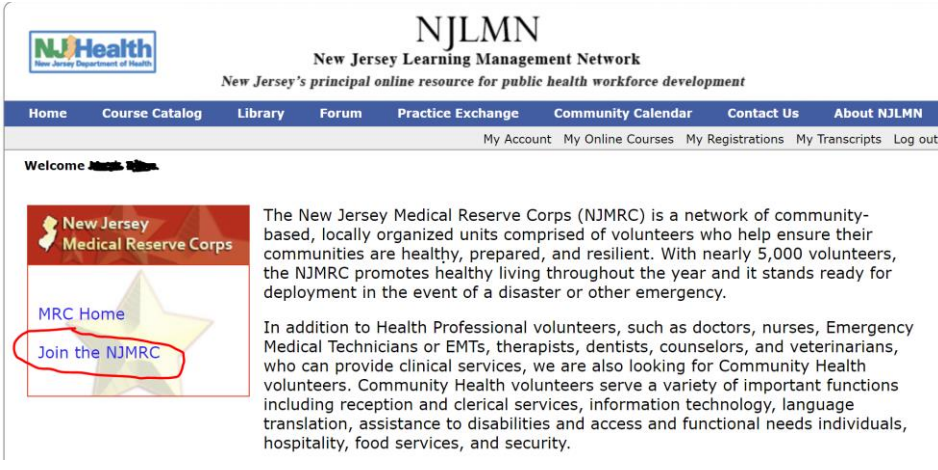

- Click on "Join the NJMRC"
- You will see the following:

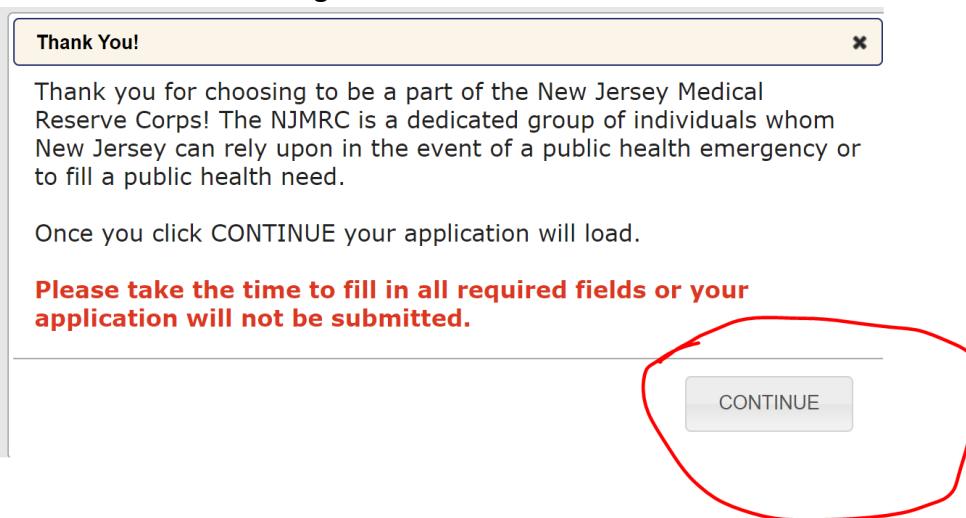

- Click on CONTINUE
- You will see the following pop-up warning:

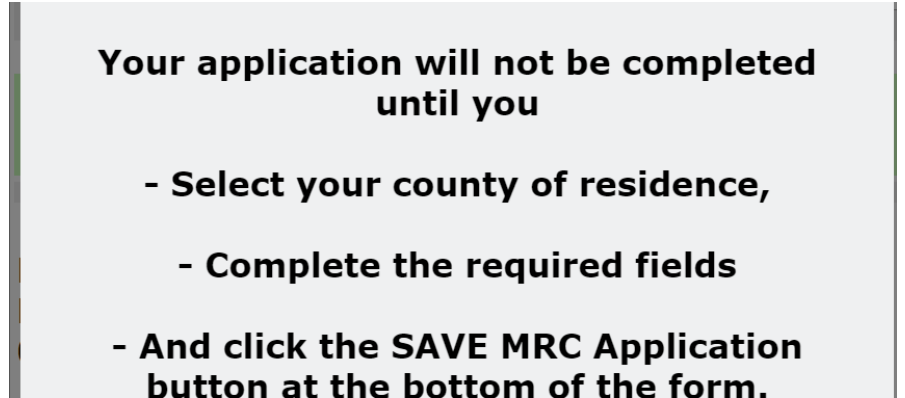

• Complete the application including all required fields:

|                                                                                                    | MRC Application                                                                                                    |  |  |
|----------------------------------------------------------------------------------------------------|----------------------------------------------------------------------------------------------------|--|--|
| County Of<br>Residence *                                                                                                    | -select-                                                                                                    |  |  |
| MRC ID                                                                                                    | 701205<br>(If you have an existing id please update this field with your current id. If you do                                                                                                    |  |  |
|                                                                                                    | not remember or do not have an ID do not modify this number it is auto<br>generated and used for your MRC ID)                                                                                                    |  |  |
| The National Disaster<br>Medical System                                                                                                    | -select-                                                                                                    |  |  |
| Contact Information<br>(We will use this info                                                                                                 | rmation to notifiy you via mail. )                                                                                                    |  |  |
| 129 Laredo Drive                                                                                                    |                                                                                                    |  |  |
| Morganville<br>NJ<br>07751                                                                                                    |                                                                                                    |  |  |
| Best Contact Number<br>(This number will be                                                                                                   | used to contact you via phone call and text/SMS.)                                                                                                    |  |  |
| Number *                                                                                                    |                                                                                                    |  |  |
| Emergency Contact I                                                                                                    | nformation                                                                                                    |  |  |
| Last Name *                                                                                                    |                                                                                                    |  |  |
| First Name *                                                                                                    |                                                                                                    |  |  |
| Relationship *                                                                                                    | -select-                                                                                                    |  |  |
| Street Address *                                                                                                    |                                                                                                    |  |  |
| - *                                                                                                    |                                                                                                    |  |  |
| City ·                                                                                                    |                                                                                                    |  |  |
| State ***                                                                                                    |                                                                                                    |  |  |
| Zip *                                                                                                    |                                                                                                    |  |  |
| Cell Phone *                                                                                                    |                                                                                                    |  |  |
| OR Home Phone                                                                                                    |                                                                                                    |  |  |
| Emergency Email                                                                                                    |                                                                                                    |  |  |
| Additional Information                                                                                                    | an                                                                                                    |  |  |
| Languages Spoken<br>Fluently                                                                                                    | -select-                                                                                                    |  |  |
| Languages Written And<br>Read                                                                                                    | -select-                                                                                                    |  |  |
| Are You Willing To Travel<br>And                                                                                                    | -select-                                                                                                    |  |  |
| County?<br>Are You Willing To                                                                                                    |                                                                                                    |  |  |
| Participate In A<br>Federal Coordinated<br>Emergency Response                                                                                 | -select-                                                                                                    |  |  |
| Willing To Provide<br>Translation Service                                                                                                    | -select-                                                                                                    |  |  |
| Have You Been Immunized                                                                                                    | -select-                                                                                                    |  |  |
| Do You Have Any Special                                                                                                    |                                                                                                    |  |  |
| Needs<br>If So Please Explain                                                                                                    |                                                                                                    |  |  |
| If You Have Committed To<br>Any Other Organization<br>Or Institution,By Virtue Of<br>Employment Or<br>Volunteerism,<br>In The Event Of Public |                                                                                                    |  |  |
| Health Emergency, Please<br>Explain                                                                                                    |                                                                                                    |  |  |
| Do YOU Have Particular<br>Expertise<br>And Agree To Be Available<br>For Consultation<br>Or Response Throughout<br>The State                   | -select-                                                                                                    |  |  |
| If You Answered Yes,<br>Please Describe Your                                                                                                  |                                                                                                    |  |  |
| Particular Expertise                                                                                                    | licenses and Certifications                                                                                                    |  |  |
|                                                                                                    |                                                                                                    |  |  |
| Add Medical Lice                                                                                                    | enses or Certifications                                                                                                    |  |  |
| Add Non-Medica                                                                                                    | Il Licenses or Certifications                                                                                                    |  |  |
| Europetetti and Europe                                                                                                    | edical Records Cours Volunteers                                                                                                    |  |  |
| Expectations of NJ M                                                                                                    | encar reserve corps volunteers                                                                                                    |  |  |
| As a volunteer with<br>to assist in the eve<br>educational program<br>assigned duties bar<br>submitting this app<br>Reserve Corps. The        | the New Jersey Medical Reserve Corps, I will be called upon<br>nt of a public health emergency. I agree to attend an<br>m to explain my role in disaster preparedness; I will be<br>sed on my level of training and experience. I understand that<br>Jication does not guarantee acceptence into the NJ Medical<br>a information contained in this application is, to the best of my<br>I. I agree to serve my fellow citizens to the best of my |  |  |
| professional ability.                                                                                                    |                                                                                                    |  |  |
| professional ability.<br>Failure to                                                                                                    | $\hfill {\to} \ensuremath {\rm I}$ Agree to the above statement agree to the above statement invalidates application.                                                                                                    |  |  |

To enter vaccination administration expertise, on the MRC Profile page select Add Non-Medical Licenses or Certifications.

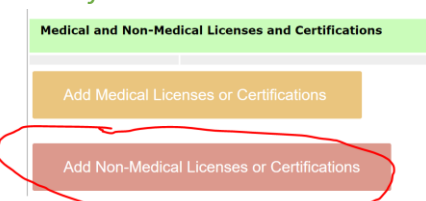

Then scroll down and select "Vaccination administration" in the pulldown for Type:

| Add Non-Medical Licenses or                                                                                                    | Certifications                                                                                                    |
|----------------------------------------------------------------------------------------------------|----------------------------------------------------------------------------------------------------|
| Has This License Or Certification<br>Ever Been Suspended Or Revoked In<br>New Jersey Or Any Other State? *                                                                                                  | -select- V                                                                                                    |
| Name *                                                                                                    |                                                                                                    |
| Number                                                                                                    |                                                                                                    |
| State *                                                                                                    | -select-  * This field is required                                                                                                    |
| Type *                                                                                                    | -select-                                                                                                    |
| Status *                                                                                                    | Basic Disaster Life Support (BDLS)<br>Bloodborne Pathogens<br>CBRNE Training                                                                                                    |
| Specialty Within The Above Certification<br>That You Possess                                                                                                    | Citizen Emergency Response Team (CERT)<br>CPR/AED                                                                                                    |
|                                                                                                    | Exercise design and evaluation<br>First Aid<br>Fit Testing for Particulate Respirators<br>Hazardous Materials                                                                                                    |
| Cheryl New No Basic<br>Elice Jersey No Suppo                                                                                                    | Insident Command Training (ICS)     Isolation and Quarantine     Mental Health Training for Disasters     Pediotric Advanced (IR) Support (IR) S                                                                                                    |
| Expectations of NJ Medical Reserve                                                                                                    | Training (HAZMAT) Biological                                                                                                    |
| As a volunteer with the New of<br>to assist in the event of a puble<br>educational program to explain<br>assigned duties based on my l<br>submitting this application doe<br>Reserve Corps. The information | Vaccination administration<br>Vaccination administration<br>Vaccination administration<br>Venipuncture<br>Weapons of Mass Destruction (WMD) Traini → I will be<br>evel of training and experience. I understand that<br>es not guarantee acceptence into the NJ Medical<br>or contained in this application is, to the best of my |

knowledge, truthful. I agree to serve my fellow citizens to the best of my

A good place to put additional pertinent expertise/certifications/experience not covered in any of the

#### pulldown choices is here:

professional ability.

| Do You Have Particular<br>Expertise<br>And Agree To Be Available<br>For Consultation<br>Or Response Throughout<br>The State | Yes |  |
|----------------------------------------------------------------------------------------------------|-----|--|
| If You Answered Yes,<br>Please Describe Your<br>Particular Expertise                                                        |     |  |

### • When complete, click on

SAVE MRC Application

### What happens next:

- Your application will be routed to the MRC Unit County Coordinator for the county you designated and you will be contacted.
- Any technical questions along the way, email the NJLMN helpdesk at <u>njlmn@njlincs.net</u>

# THANK YOU VERY MUCH FOR TAKING THE TIME TO VOLUNTEER

# Welcome to the New Jersey Medical Reserve Corps